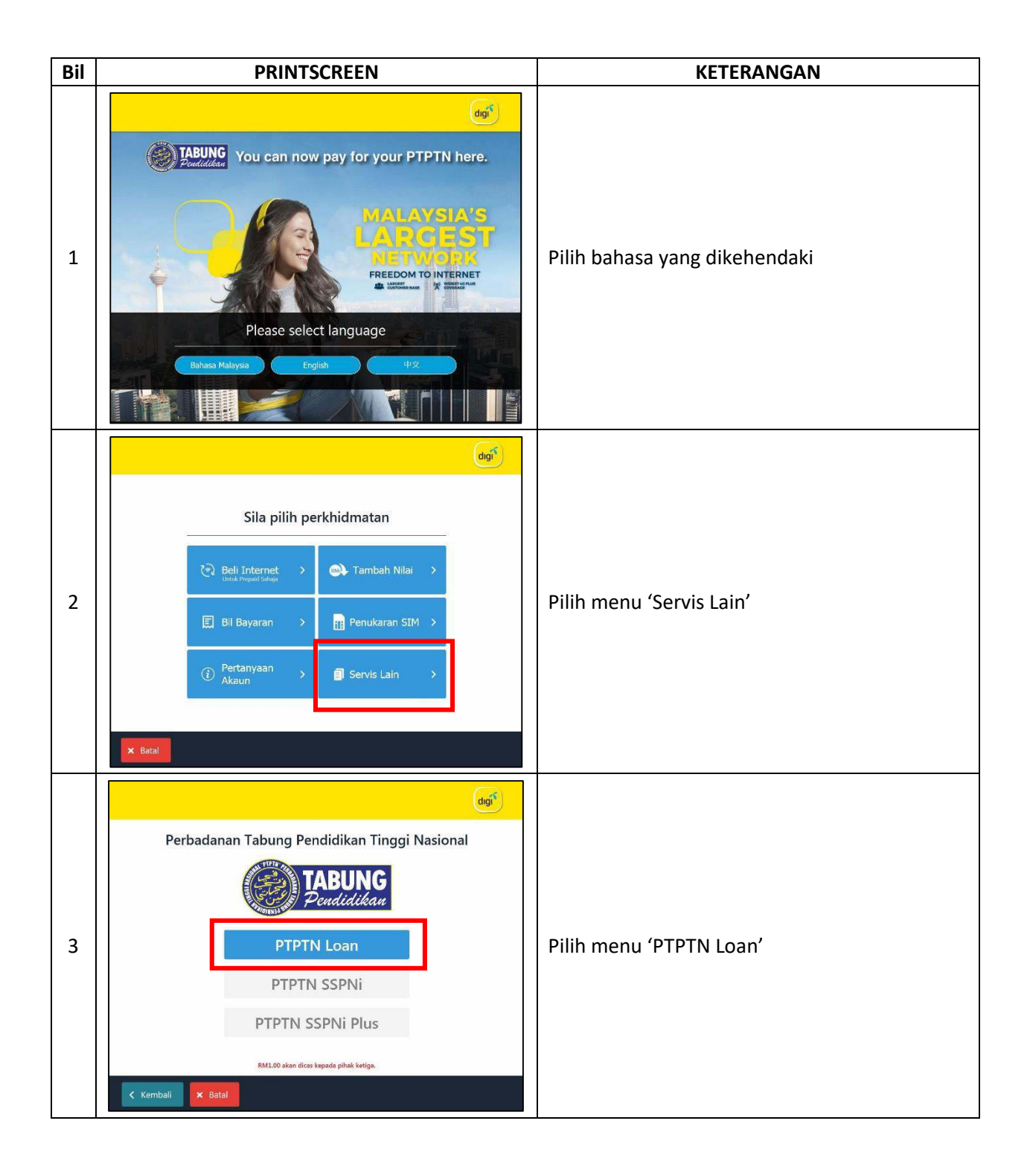

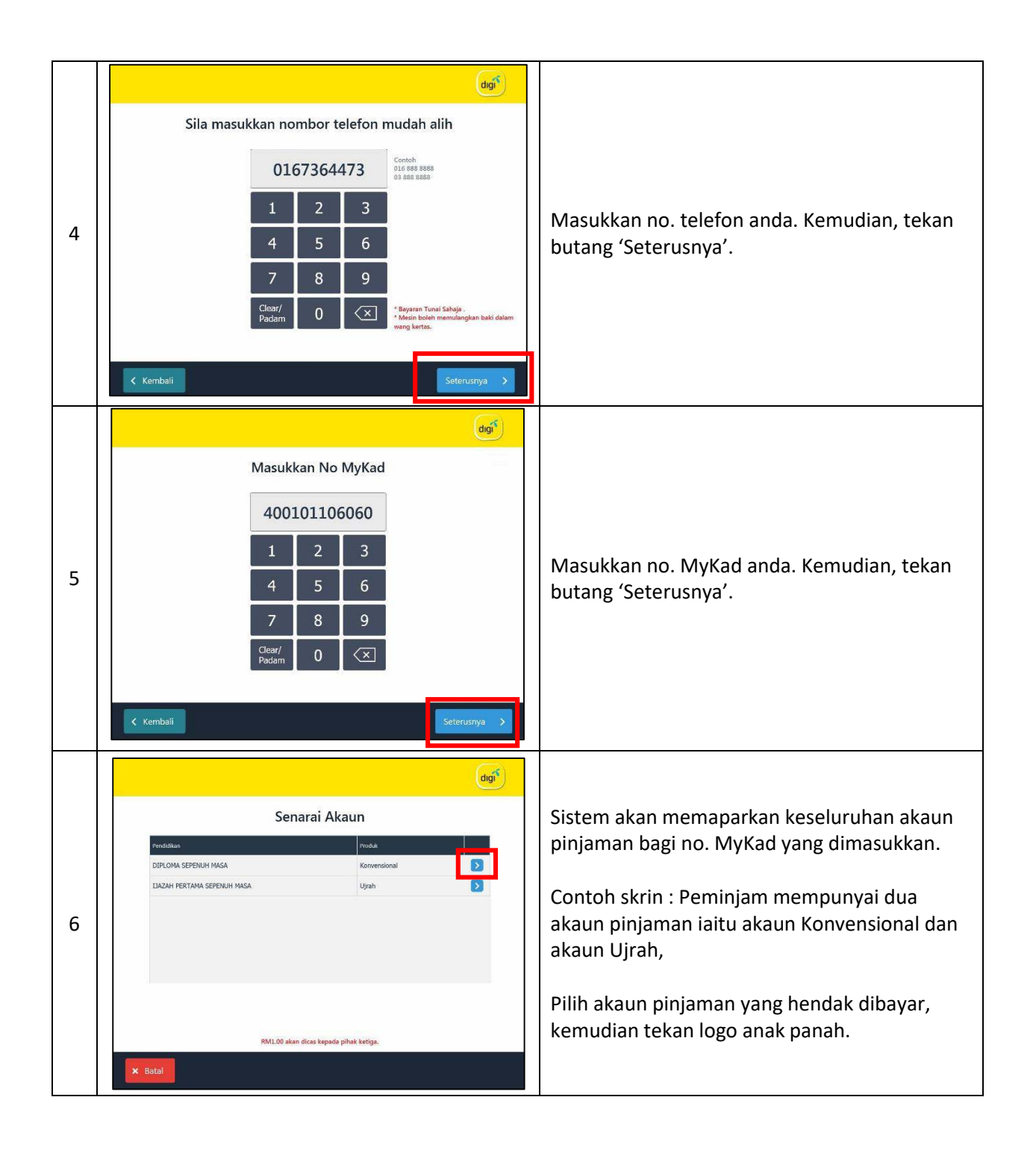

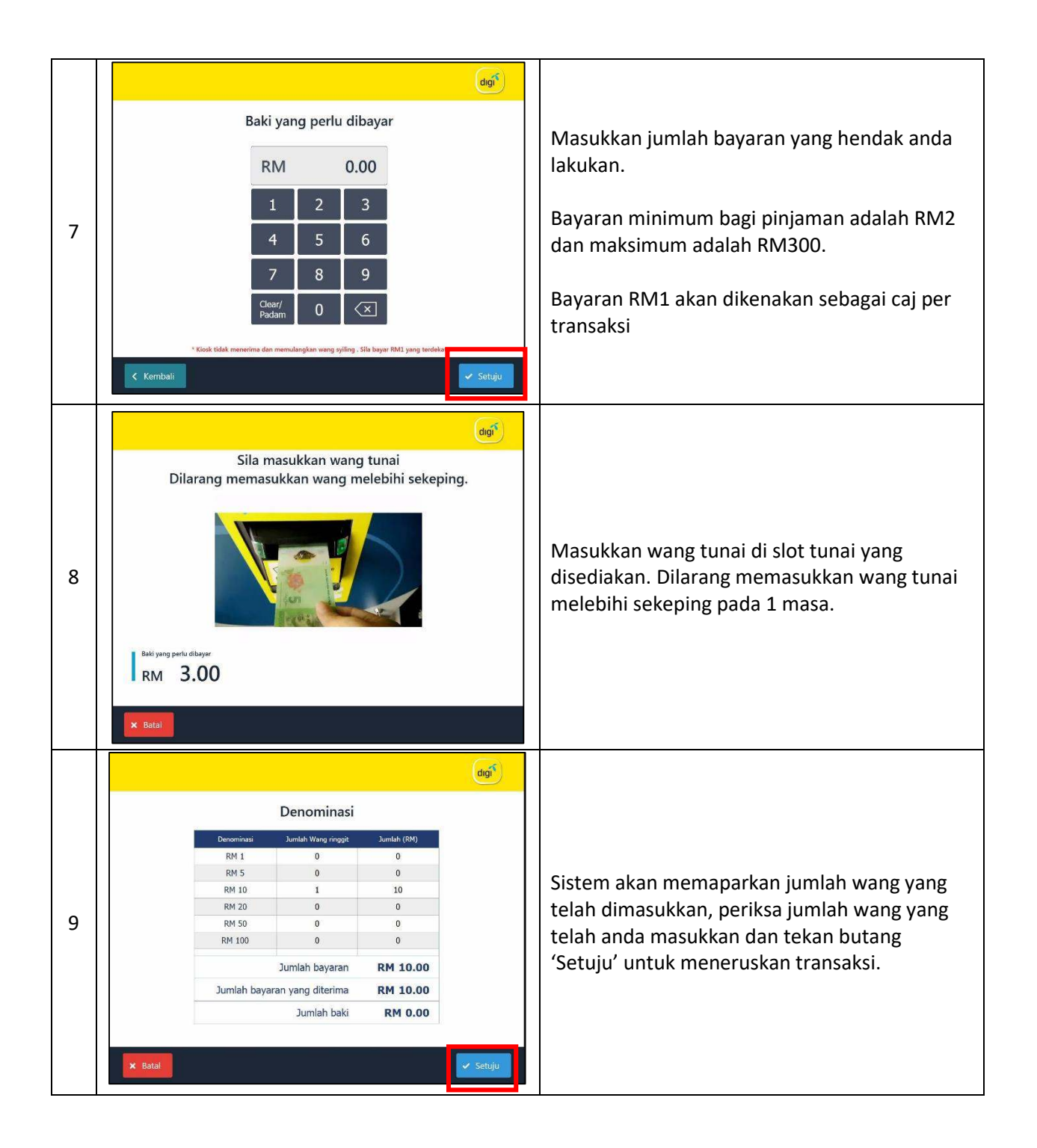

| 10 Image: Constant Series of Constant Series of Constant Serie    |                                                 | dgit                                                                                          |                                                                                                    |
|----------------------------------------------------------------------------------------------------|-------------------------------------------------|-----------------------------------------------------------------------------------------------|----------------------------------------------------------------------------------------------------|
| Image: Colspan="2">Colspan="2">Colspan="2">Colspan="2">Colspan="2">Colspan="2">Colspan="2">Colspan="2">Colspan="2">Colspan="2">Colspan="2">Colspan="2"Colspan="2"Colsp | .0                                              | Transaksi berjaya   Transaksi anda telah diterima   Or or or or or or or or or or or or or or | Transaksi anda telah Berjaya. Tekan butang<br>'Cetak Resit' untuk dapatkan resit atau tidak<br>untuk ke menu utama. |
| Your Payment will be updated within 3-working days<br>Please keep your receipt for your reference.<br>For any inquiries, please call 603-80769910.<br>THANK YOU                                                                                                    | 1 Ed<br>Loi<br>Pro<br>Am<br>Pro<br>Totas<br>Cha | CONTRACTION OF THANK YOU                                                                      | Akaun anda akan dikemaskini dalam tempoh 3<br>hari bekerja.                                                         |